## Zintegrowany Interfejs Padłych i Odstrzelonych Dzików

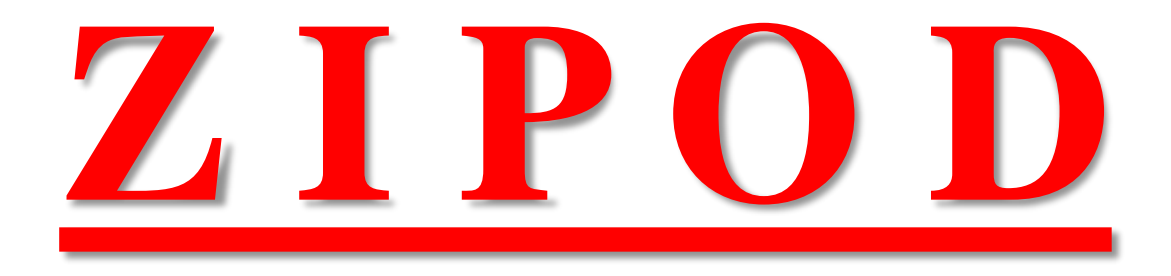

### Pismo z GIW wpłynęło do PZŁ 15-02-2021

Wejście do aplikacji albo przez link bezpośredni:

# https://zipod.wetgiw.gov.pl:4443/

### Lub wpisać po prostu w wyszukiwarkę GOOGLE: hasło

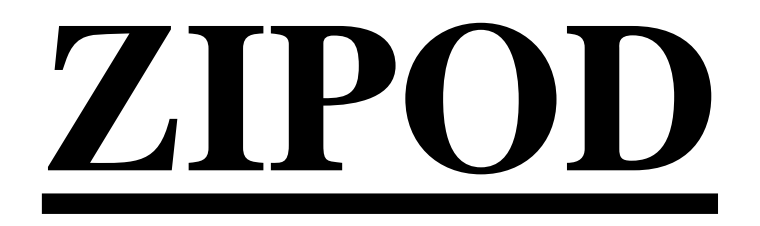

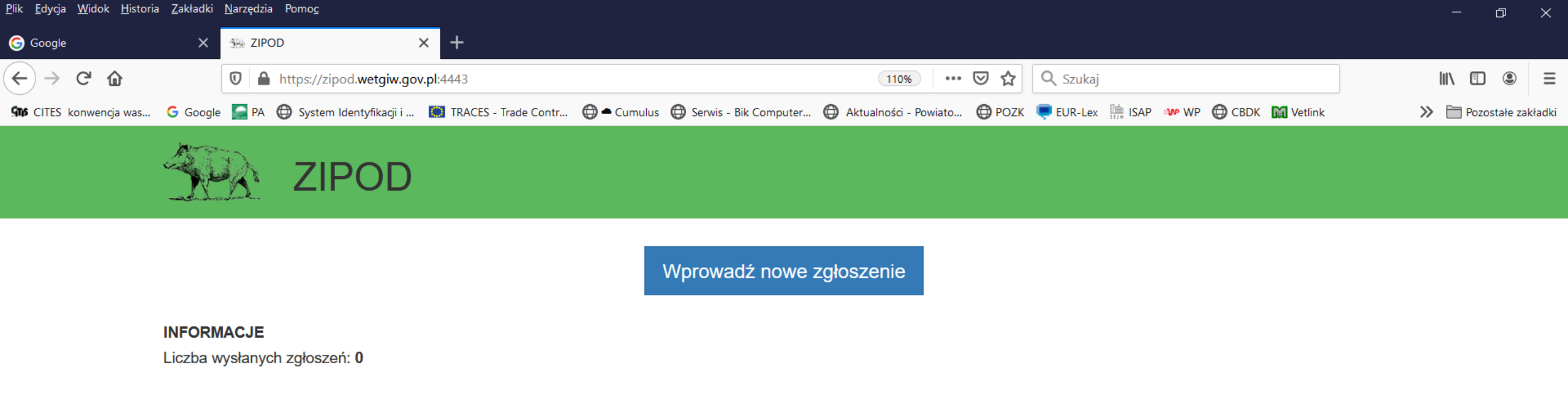

#### Pojawia się taki ekran wprowadzenia zgłoszenia

Można wprowadzać dziki padłe wg załączonych pól i dziki odstrzelone przez myśliwych

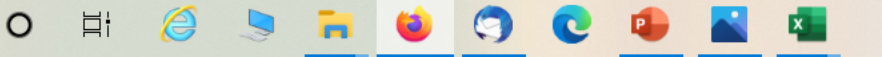

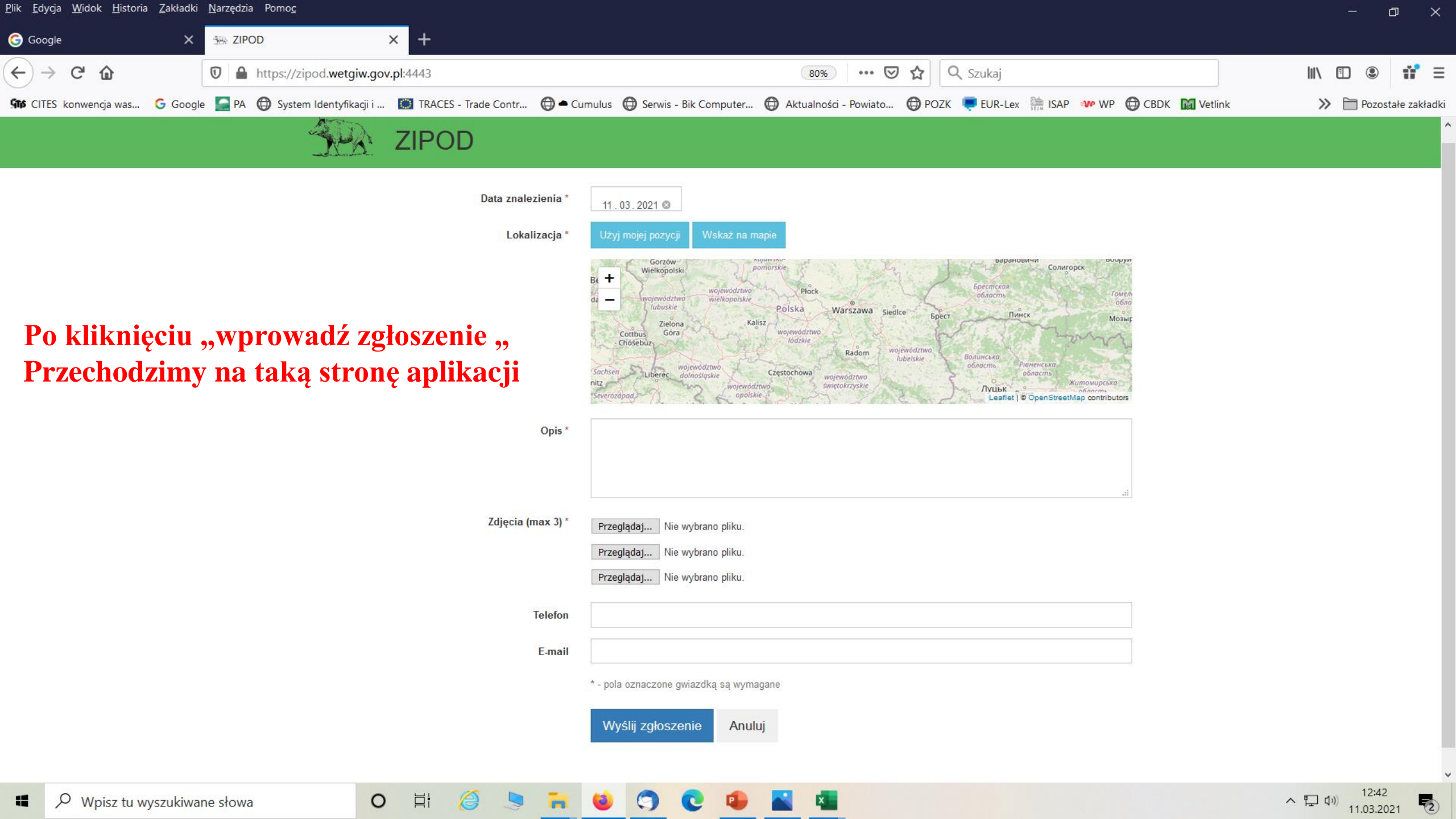

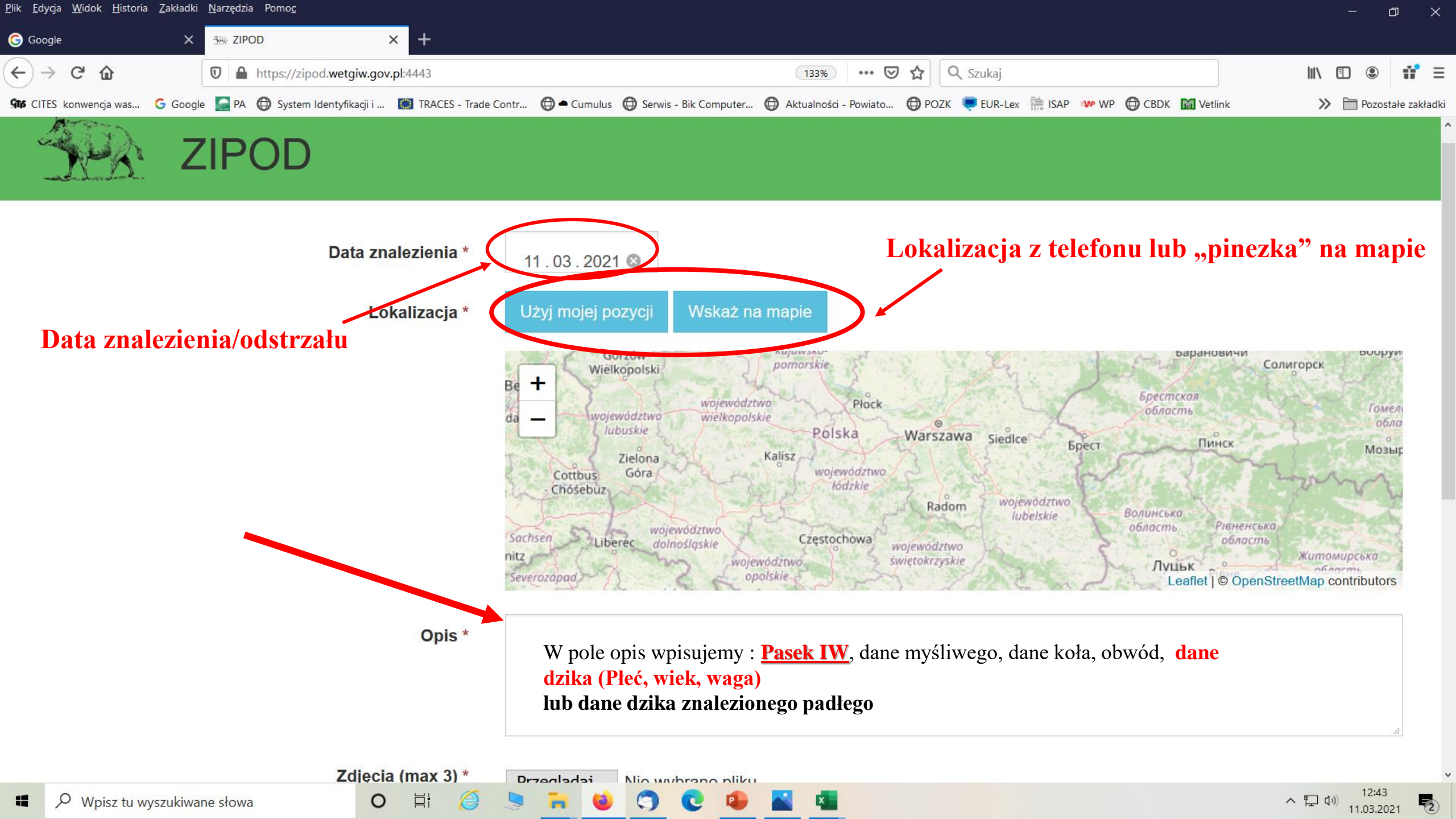

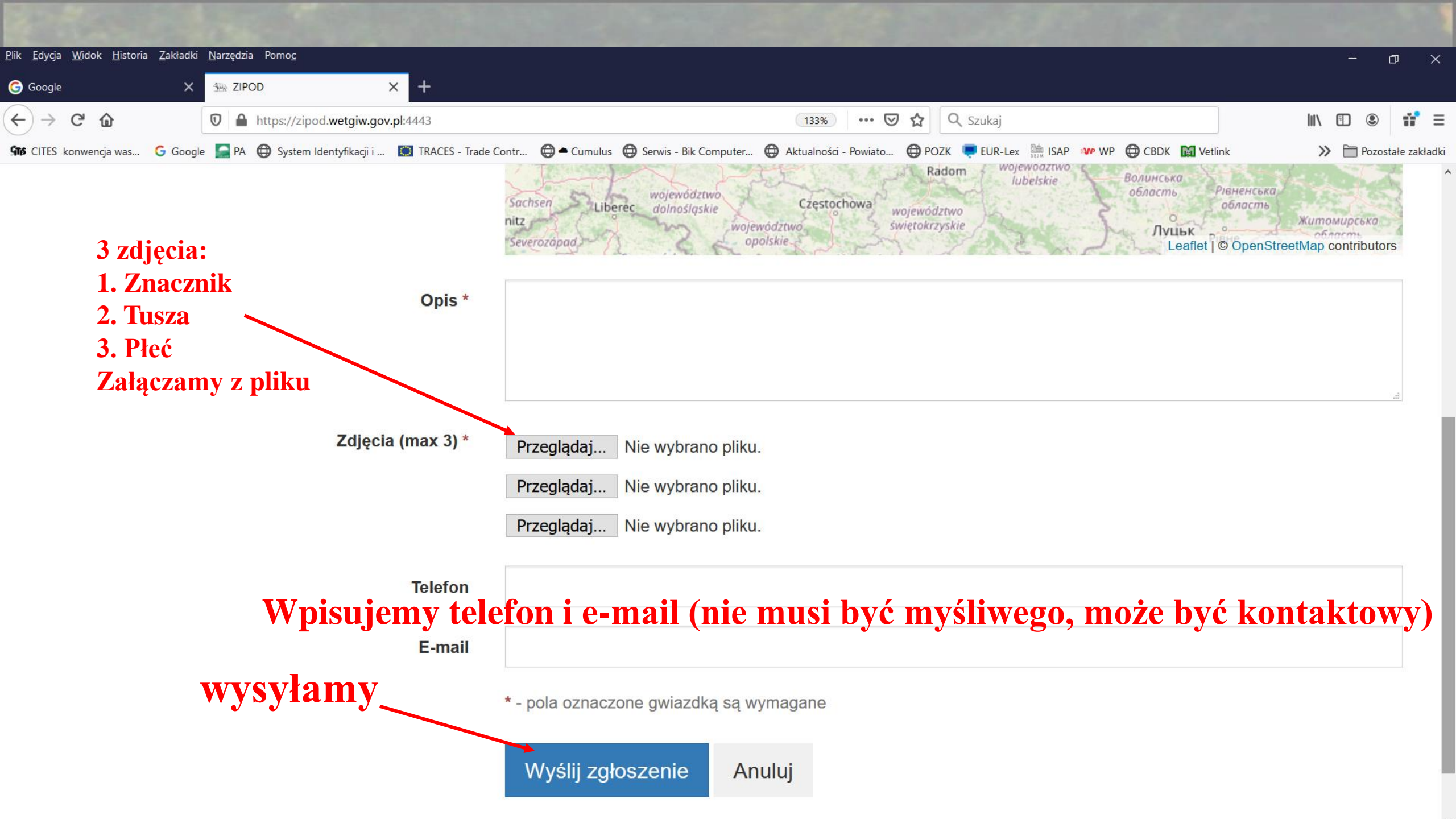

PIW i zgłaszający otrzymuje maila z potwierdzeniem zgłoszenia o treści:

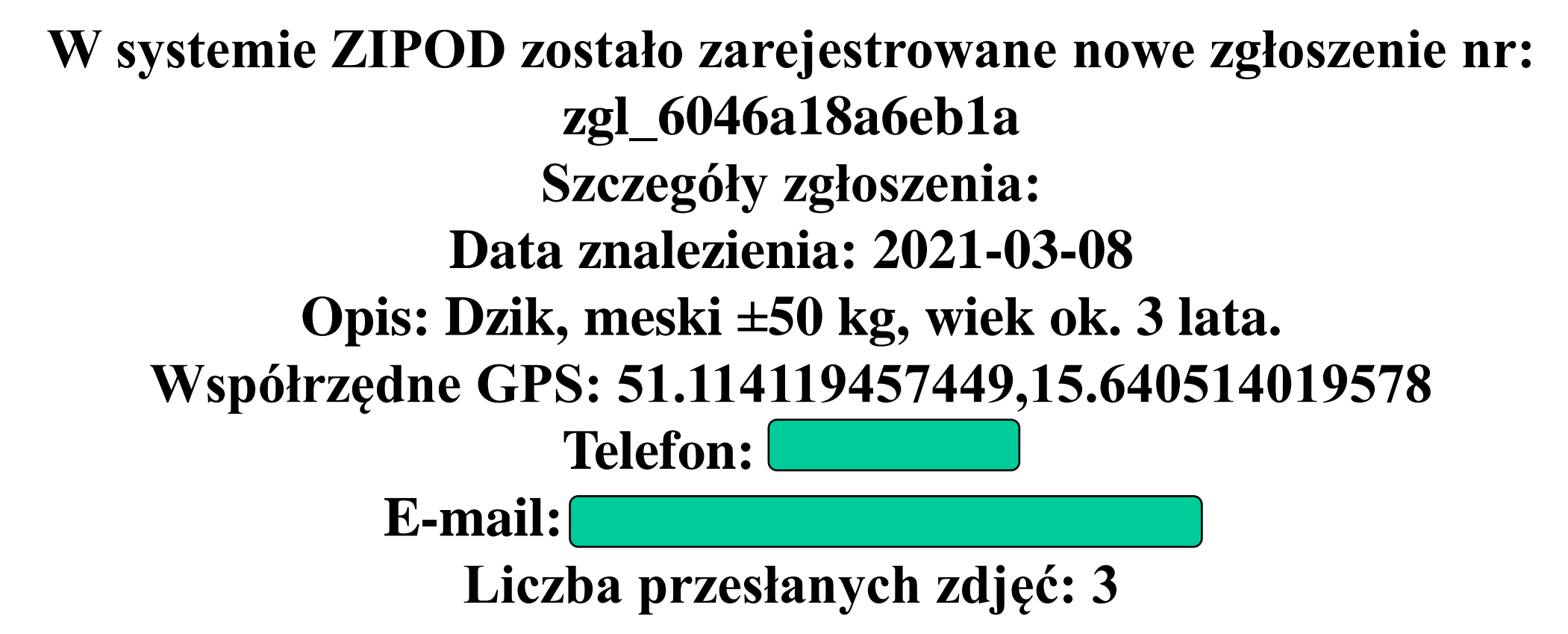

Wiadomość wygenerowana automatycznie, prosimy nie odpowiadać

Na tym kończy się procedura zgłoszenia, dalsza obróbka zgłoszenia przez PIW

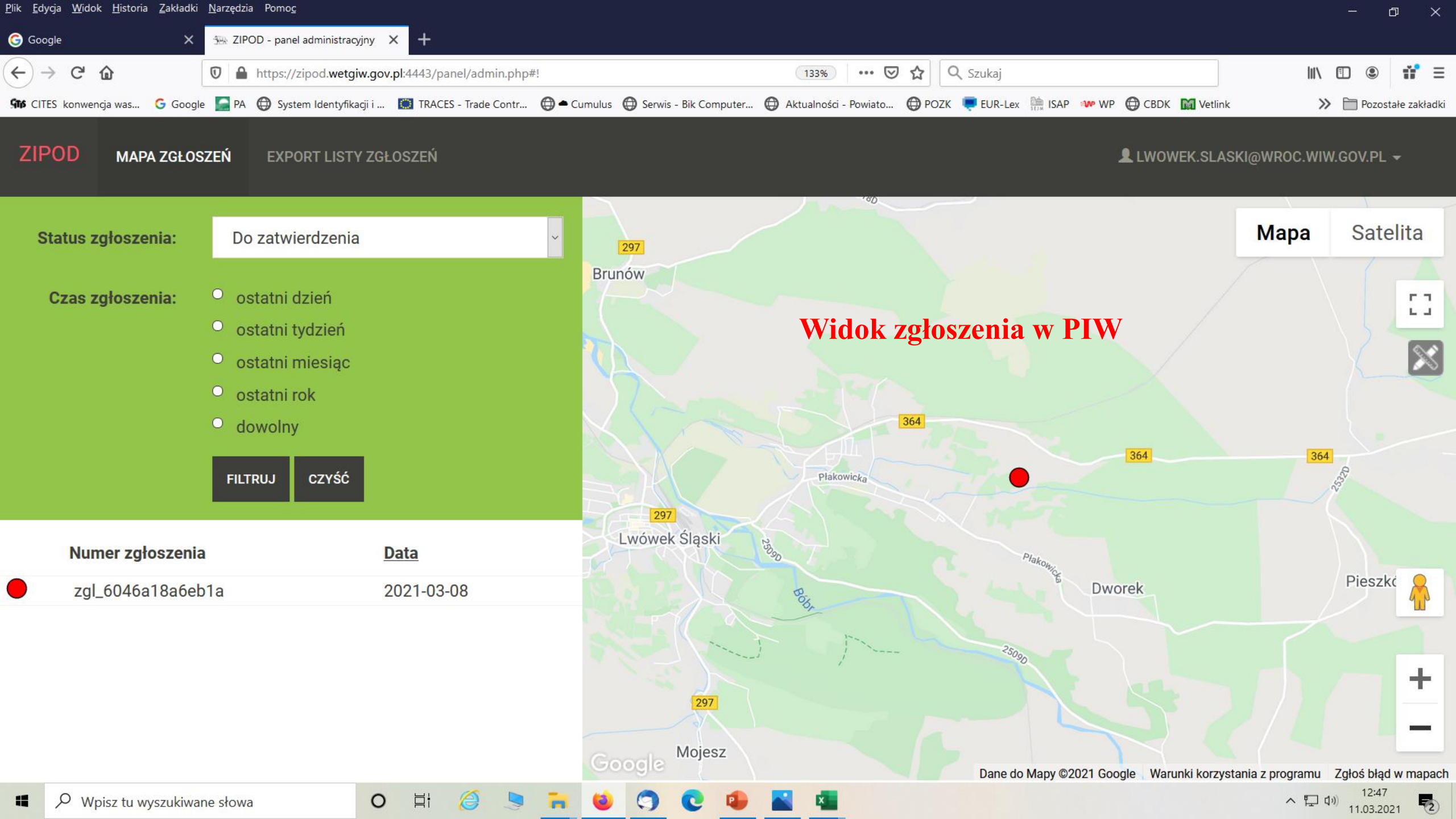

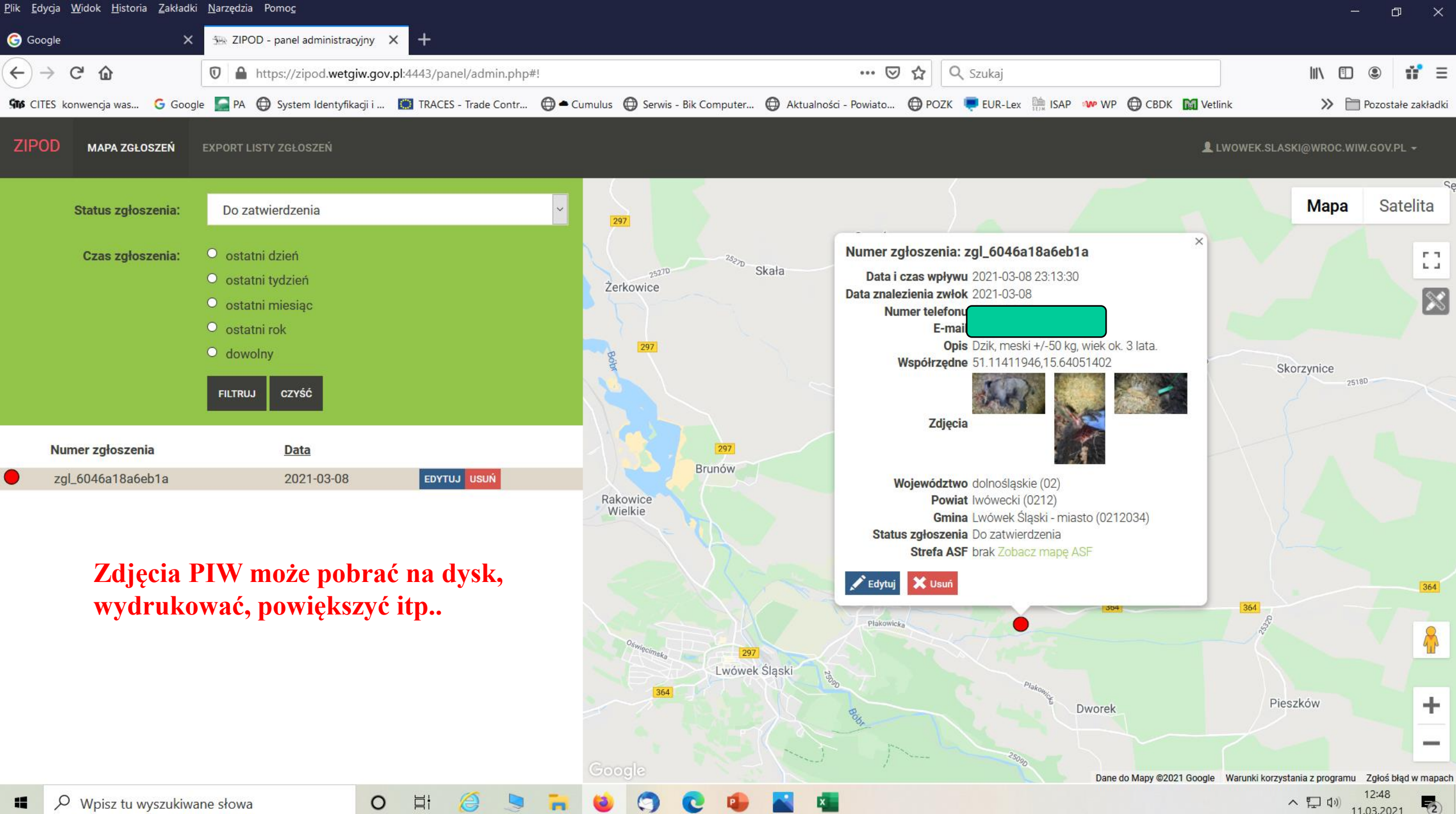

へ口い 11.03.2021

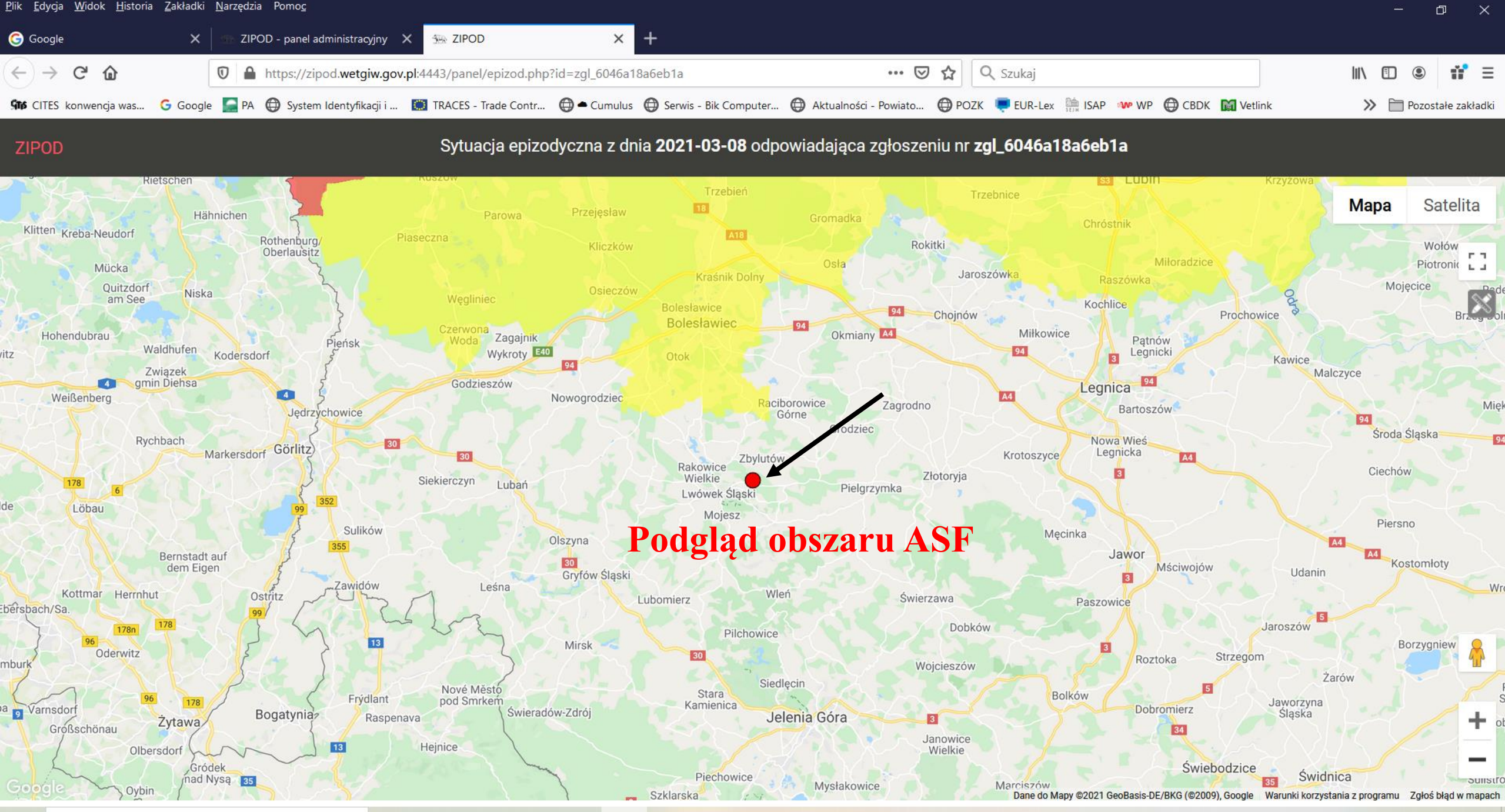

Wpisz tu wyszukiwane słowa

0

H

へ 口 (1) 12:49 11.03.2021 **そ**2

| <u>P</u> lik <u>E</u> dycja <u>W</u> idok <u>H</u> istoria | <u>Z</u> akładki | <u>N</u> arzędzia Pomo <u>c</u> |                            |                                                                     |                                                               |                            |                  |            | 0 ×               |
|------------------------------------------------------------|------------------|---------------------------------|----------------------------|---------------------------------------------------------------------|---------------------------------------------------------------|----------------------------|------------------|------------|-------------------|
| Google                                                     | ×                | 5 ZIPOD - panel administracyjny | × +                        |                                                                     |                                                               |                            |                  |            |                   |
| ← → ♂ ŵ                                                    |                  | The https://zipod.wetgiw.gov    | .pl:4443/panel/admin.php#! | export                                                              | ••• 🖻 🏠 🔍 s                                                   | izukaj                     | IIIN             |            | # Ξ               |
| St CITES konwencja was                                     | G Google         | e 🧧 PA 🌐 System Identyfikacji i | 💭 TRACES - Trade Contr     | 🖨 🗢 Cumulus 🛛 🖨 Serwis - Bik Computer                               | 🕀 Aktualności - Powiato 🔀 POZK 🎈                              | EUR-Lex 🚞 ISAP 👐 WP 🖨 CBDK | Vetlink 2        | » 🗎 Pozo   | stałe zakładki    |
| ZIPOD MAPA ZGŁOS                                           | SZEŃ             | EXPORT LISTY ZGŁOSZEŃ           |                            |                                                                     |                                                               |                            | LWOWEK.SLASKI@WF | ROC.WIW.GO | V.PL <del>+</del> |
|                                                            |                  | Export                          |                            |                                                                     |                                                               | Strona gł                  | ówna / Export    |            |                   |
|                                                            |                  |                                 |                            | Tutaj możesz wyeksportować listę<br>Poniżej możesz wybrać parametry | ę zgłoszeń do pliku excel (csv).<br>vch aby ograniczyć listę. |                            |                  |            |                   |
|                                                            |                  |                                 | Status zgłoszenia:         | - dowolny -                                                         | ~                                                             |                            |                  |            |                   |
|                                                            |                  |                                 | Data zgłoszenia:           | od:dd.mm.rrrrdo:dd.mm.rrrr                                          |                                                               |                            |                  |            |                   |
|                                                            |                  |                                 |                            | POBIERZ DANE                                                        |                                                               |                            |                  |            |                   |

**Raporty z ZIPOD – poziom PIW** 

へ 口 (1)) 11.03.2021

72

WAŻNE: wprowadzonego zgłoszenia nie można zmienić po kliknięciu "wyślij zgłoszenie", ani go ponownie otworzyć, żeby coś uzupełnić

0

님